# TRunQ アクセス権限設定マニュアル

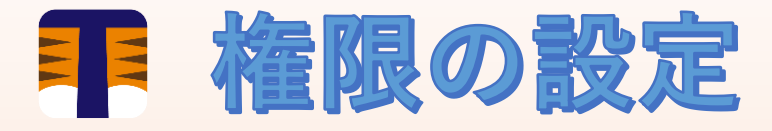

1人のユーザーが管理者、残りのユーザーを読み取り専用者にする場合

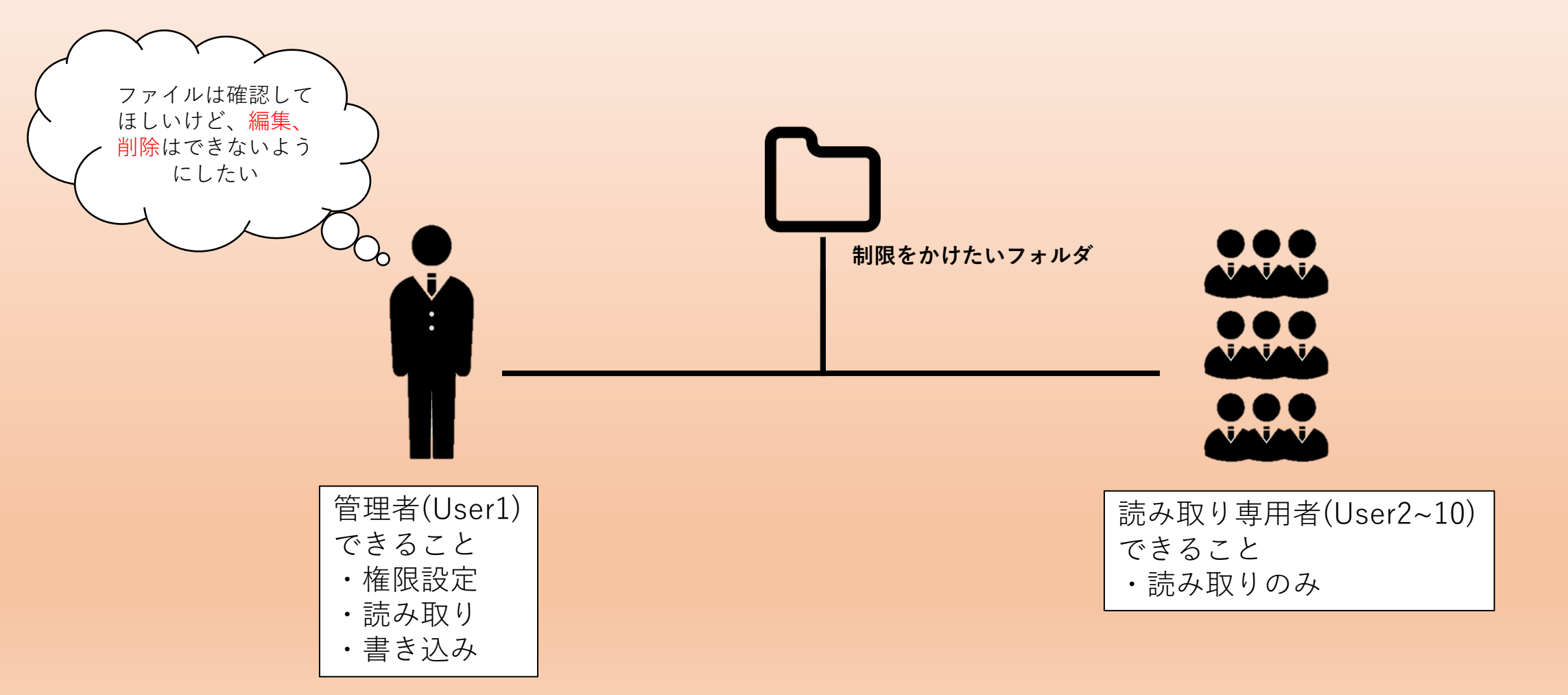

## 権限の設定 1人のユーザーが管理者、残りのユーザーを読み取り者専用にする場合

#### 【操作方法】

- 管理者ユーザーでTRunQにログイン 今回の場合[User1]
- FileStationをクリック
- [フォルダ作成]をクリック
- フォルダ名を決める
- [OK]をクリック

| DxTRunQ                     | × +                            |                                             |                 |                     | - 0 × |
|-----------------------------|--------------------------------|---------------------------------------------|-----------------|---------------------|-------|
| $\leftarrow \rightarrow $ G | https://nas.digitalize.co:5001 |                                             |                 |                     |       |
|                             |                                |                                             |                 |                     |       |
|                             |                                | File Sta                                    | ition           | P - □ X             |       |
| File Station                | ア <del>yプロート</del> フォルダの       | 作成 操作 - ツール - 設定                            |                 | = - =               |       |
|                             | ▼ R\$820RPPlus                 | 名則                                          | サイズ ファイルタイプ     | 変更日 :               |       |
| <u> </u>                    | ▶ home                         | 💈 #recycle                                  | フォルダ            | 2021-09-10 10:11:50 |       |
|                             |                                | フォルダの<br>フォルダ名を入力してくたさい:<br>(共有フォルダ (閲覧のみ)) | VF成<br>のK キャンセル | 1 個のアイテム С          |       |
|                             |                                |                                             |                 |                     |       |

### ■ 権限の設定 1人のユーザーが管理者、残りのユーザーを読み取り者専用にする場合

#### 【操作方法】

- 作成したファイルを右クリック
- [プロパティ]をクリック

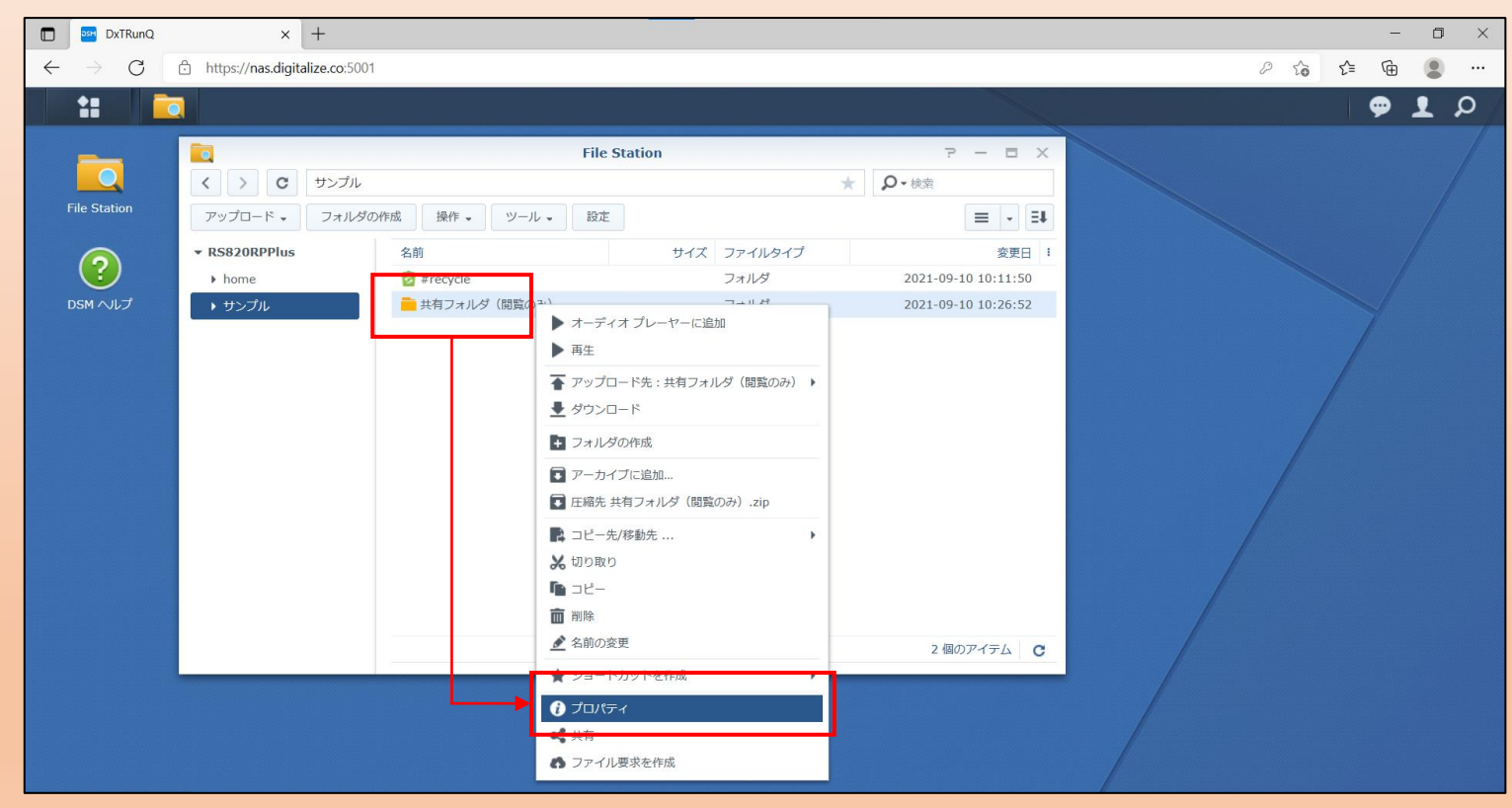

### | 権限の設定 1人のユーザーが管理者、残りのユーザーを読み取り者専用にする場合

#### 【操作方法】

- [許可]タブをクリック
- ユーザーまたはグループをクリック
- 権限を設定したいユーザーを選択 今回の場合は9名すべてに設定したいので User2~User10を選択

### 

#### 読み取り専用にするため、[管理者権限][書き込み権限]を拒否に設定する

#### 【操作方法】

- [種類]は「拒否」を選択
- [適用先]は「すべて」を選択
- 許可項目の[管理][書き込み]
   にチェックを入れる
- [OK]をクリック

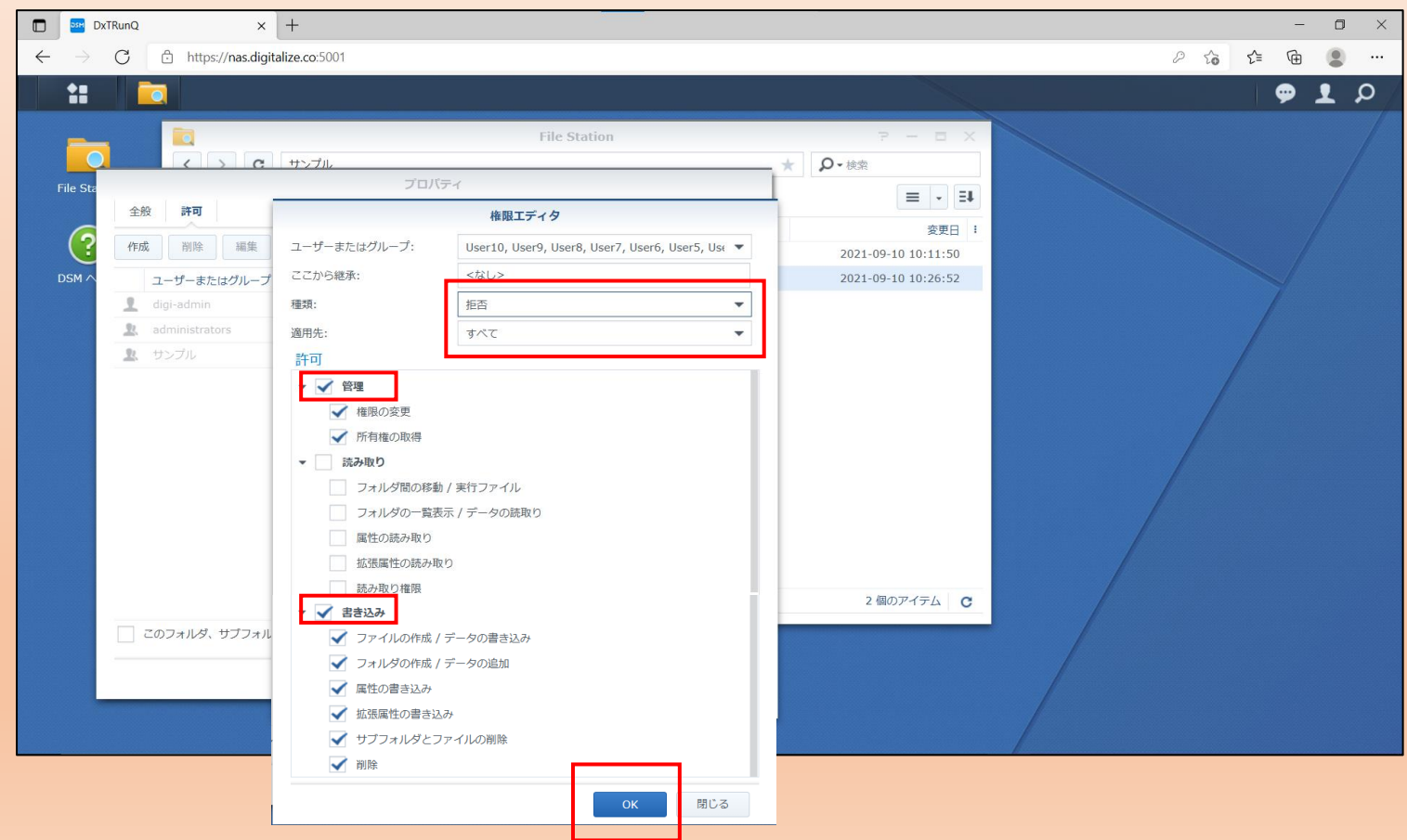

### | 権限の設定 1人のユーザーが管理者、残りのユーザーを読み取り者専用にする場合

#### 【操作方法】

- [このフォルダ、サブフォルダ、 ファイルに適用する]にチェック
- [OK]をクリック

#### 読み取り専用ユーザーの設定完了

| FRunQ × +                                                                                                    |                                                                                                    |                                                                                                    |                                                                                                    | - 0 ×                                                                                                    |
|----------------------------------------------------------------------------------------------------|----------------------------------------------------------------------------------------------------|----------------------------------------------------------------------------------------------------|----------------------------------------------------------------------------------------------------|----------------------------------------------------------------------------------------------------|
| C https://nas.digitalize.co:5001                                                                                                    |                                                                                                    |                                                                                                    |                                                                                                    | P to to @                                                                                                    |
|                                                                                                    |                                                                                                    |                                                                                                    |                                                                                                    | α 👤 🗢                                                                                                    |
| く、て、サンブル            プロパティ             全般         済可             作成         削除         編集         詳細オブション・             ユーザーまたはグループ             ユーザーまたはグループ             ユーザーまたはグループ             User10             User3             User4             User5             User6             User9             digl-admin             administrators             thンプル             Cのフォルダ、サブフォルダ、ファイルに適用する | 種類       許可         種類       許可         描語       カスタム         描語       カスタム         許可       読み取り &         許可       読み取り &         許可       読み取り &                                                                                                    | <ul> <li>★</li> <li>■</li> <li>■</li> <li>■</li> <li>■</li> <li>■</li> <li>■</li> <li>■</li> <li>■</li> <li>■</li> <li>□</li> <li>□</li></ul> | P - 日 X<br>P・様楽<br>定・ 3<br>定日 :<br>2021-09-10 10:11:50<br>2021-09-10 10:26:52<br>2021-09-10 10:26:52                                                                                                    |                                                                                                    |
| ✔ このフォルダ、サブフォルダ、ファイルに適用する                                                                                                    | ок                                                                                                    | 閉じる                                                                                                    | 2 1800 P 4 7 G                                                                                                    |                                                                                                    |
|                                                                                                    | <pre>ATRUNQ × + C https://nas.digitalize.co.5001 C https://nas.digitalize.co.5001 C https://nas.</pre> | ATKunQ       ×       +         C       https://nas.digitalize.co.5001         File Station       File Station         C       + >>7/0/5-4         全般       File         中市       File         中市       File         JUSer10       File       Diagonal         User2       File       Diagonal         User3       File       Diagonal         User4       File       Diagonal         User3       File       Diagonal         User4       File       Diagonal         User3       File       Diagonal         User3       File       Diagonal         User4       <                                                                                                    | ATRUNQ       x       +         C       https://nas.digitalize.cos.5001         File       Station         File       Station         File       Station         File       File         File       File         File <td< td=""><td>ATRUN       x       +         C       A https://nas.digitalize.co.5001         File Station       P - C ×         File Station       P - C ×         C       ty:&gt;Z/li.         File Station       P - C ×         File Station       P - C ×         C       ty:&gt;Z/li.         File Station       P - C ×         C       ty:&gt;Z/li.         File Station       P - C ×         C       ty:&gt;Z/li.         File Station       P - C ×         C       ty:Z/li.         File Station       P - C ×         C       ty:Z/li.         File Station       P - C ×         C       ty:Z/li.         File Station       P - C ×         C       ty:Z/li.         File Station       P - C ×         C       ty:Z/li.         File Station       P - C ×         C       ty:Z/li.         C       ty:Z/li.         C       ty:Z/li.         File Station       P - C ×         C       ty:Z/li.         C       ty:Z/li.         C       ty:Z/li.         C       ty:Z/li.</td></td<> | ATRUN       x       +         C       A https://nas.digitalize.co.5001         File Station       P - C ×         File Station       P - C ×         C       ty:>Z/li.         File Station       P - C ×         File Station       P - C ×         C       ty:>Z/li.         File Station       P - C ×         C       ty:>Z/li.         File Station       P - C ×         C       ty:>Z/li.         File Station       P - C ×         C       ty:Z/li.         File Station       P - C ×         C       ty:Z/li.         File Station       P - C ×         C       ty:Z/li.         File Station       P - C ×         C       ty:Z/li.         File Station       P - C ×         C       ty:Z/li.         File Station       P - C ×         C       ty:Z/li.         C       ty:Z/li.         C       ty:Z/li.         File Station       P - C ×         C       ty:Z/li.         C       ty:Z/li.         C       ty:Z/li.         C       ty:Z/li. |

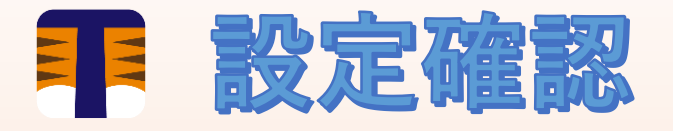

- User1をログアウト
- User2でログイン
- 作成したファイル内で制限が反映されているか確認
   ①ファイル閲覧及びダウンロード可能
   ②フォルダ追加、ファイル削除は不可
   警告文が表示され、権限がないことがわかる

- n × DxTRunO C https://nas.digitalize.co:500 D Sa Sa GA ダウンロード P7 Q ... \$ -20 ■ エクセルファイル.xlsx ファイルを除く もっと見る File Station 7 - 0 X > C サンプル > 共有フォルダ(閲覧のみ) \* Q-機能 フォルダの作成 操作 ・ ツール ・ 設定 ≡ • ≣∔ RS820RF サイズ ファイルタイプ 変更日 ■ エクセルファイル.xlsx 112 KB XLSX ファイル home 2020-11-13 13:49:56 テキストファイル.txt ▼ サンプル TXT 7741 2020-11-13 14:00:20 ◎パワーポイントファイル.pptx 1.6 MB PPTX ファイル 2020-11-13 13:59:29 #recycle ■ワードファイル.docx 11.9 KB DOCX 77-1 2020-11-13 14:00:43 ・ 共有フォルダ (閲覧) ◎ 動画ファイル.mp4 1.8 MB MP4 ファイル 2020-11-13 13:48:02 5個のアイテム C

#### ①ファイル閲覧及びダウンロード可能

②フォルダ追加、ファイル削除不可

#### 【フォルダの追加】

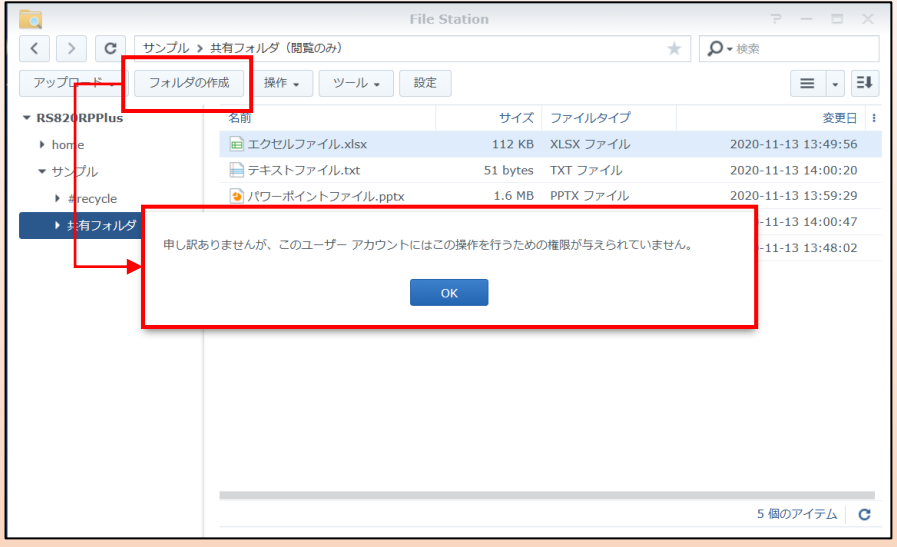

#### 【ファイルの削除】

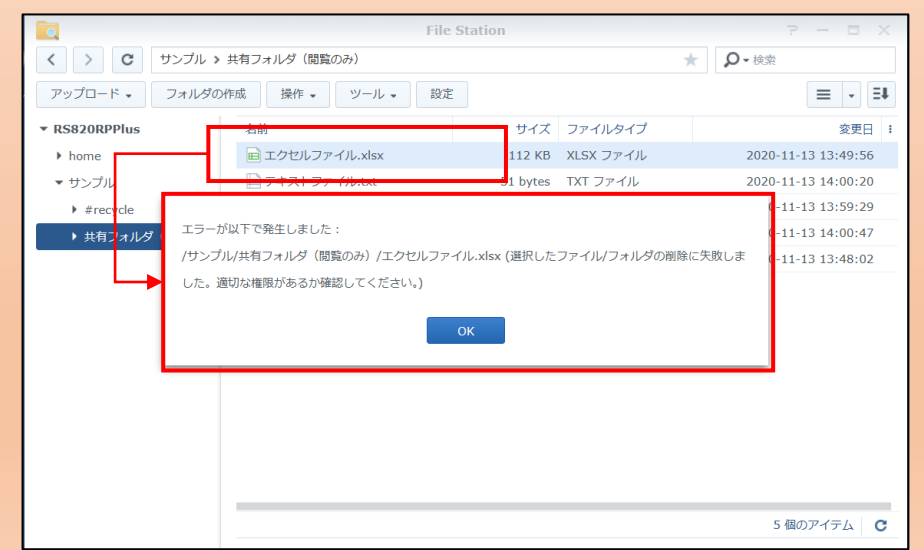

#### 設定項目については次ページ以降で説明

# ■ 権限の初期状態

#### フォルダ/ファイルの作成者が「管理者」となるので、権限設定をする場合は作成者のユーザーIDで行ってください。

#### フォルダ/ファイル作成者(User1)

#### 全ての項目許可されている

|                                | 権限エディタ   |  |  |  |  |
|--------------------------------|----------|--|--|--|--|
| ユーザーまたはグループ:                   | User1 🗸  |  |  |  |  |
| ここから継承:                        | <なし>     |  |  |  |  |
| 種類:                            | 許可       |  |  |  |  |
| 適用先:                           | ৰ্পবে 🔻  |  |  |  |  |
| 許可                             |          |  |  |  |  |
| <ul> <li>         管理</li></ul> |          |  |  |  |  |
| ▶ 所有権の取得                       |          |  |  |  |  |
| マ フォルダ間の移動 /                   | / 実行ファイル |  |  |  |  |
| ── フォルダの一覧表示 / データの読取り         |          |  |  |  |  |
| ✓ 属性の読み取り                      |          |  |  |  |  |
| ✓ 拡張属性の読み取り                    | )        |  |  |  |  |
| 📝 読み取り権限                       |          |  |  |  |  |
| ▼ ✔ 書き込み                       |          |  |  |  |  |
| ✔ ファイルの作成 / ラ                  | データの書き込み |  |  |  |  |
| ✓ フォルダの作成 / ラ                  | データの追加   |  |  |  |  |
| 🖌 属性の書き込み                      |          |  |  |  |  |
| ✓ 拡張属性の書き込み                    | *        |  |  |  |  |
| 🗹 サブフォルダとファ                    | マイルの削除   |  |  |  |  |
|                                |          |  |  |  |  |

#### 一般ユーザー(User2~10)

#### 権限設定以外は許可されている

|               | 権限エディタ    |     |
|---------------|-----------|-----|
| ユーザーまたはグループ:  | User2     | •   |
| ここから継承:       | <なし>      |     |
| 種類:           | 許可        | -   |
| 適用先:          | すべて       | -   |
| 許可            |           |     |
| ▼ 管理          |           |     |
| 権限の変更         |           |     |
| 所有権の取得        |           |     |
| ▼ ✔ 読み取り      |           |     |
| 🗹 フォルダ間の移動 /  | 実行ファイル    |     |
| 🗹 フォルダの一覧表示   | / データの読取り |     |
| 🖌 属性の読み取り     |           |     |
| ✓ 拡張属性の読み取り   |           |     |
| ✔ 読み取り権限      |           |     |
| 🔹 🗹 書き込み      |           |     |
| 🗹 ファイルの作成 / デ | ータの書き込み   |     |
| 🗹 フォルダの作成 / デ | ータの追加     |     |
| 🖌 属性の書き込み     |           |     |
| ✓ 拡張属性の書き込み   |           |     |
| ✔ サブフォルダとファ   | イルの削除     |     |
| ✔ 削除          |           |     |
|               | OK        | 閉じる |

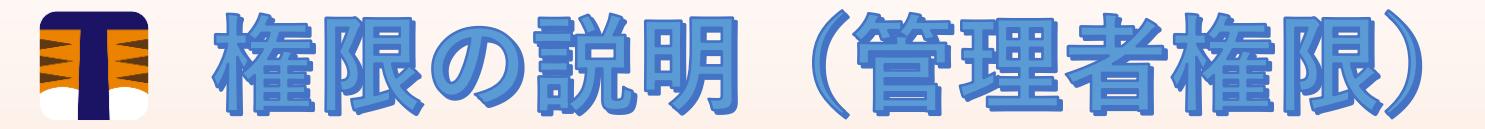

#### ◆管理者権限

・[許可]管理者権限を付与 [拒否]管理者権限を剥奪

#### [許可]作成ボタンが活性:権限設定可能

| プロパティ                   |    |            |   |
|-------------------------|----|------------|---|
| 全般 許可                   |    |            |   |
| 作成 削除 編集 詳細オプション 🗸      |    |            |   |
| ユーザーまたはグループ             | 種類 | 許可         | 1 |
| 1 user002               | 許可 | カスタム       |   |
| 1 digi-admin            | 許可 | 読み取り & 書き… |   |
| L TRunQ_demo            | 許可 | 読み取り & 書き  |   |
| 2. administrators       | 許可 | 読み取り & 書き  |   |
| このフォルダ、サブフォルダ、ファイルに適用する |    |            |   |
|                         |    | ok III.a   |   |
|                         |    | UK NOS     |   |

#### [拒否]作成ボタンが非活性:権限設定不可

| プロパティ  |                        |    |           |  |  |
|--------|------------------------|----|-----------|--|--|
| 全般     | 許可                     |    |           |  |  |
| 作成     | 削除 表示 <b>詳細オプション →</b> |    |           |  |  |
| 그-     | ザーまたはグループ              | 種類 | 許可        |  |  |
| 👤 digi | -admin                 | 許可 | 読み取り & 書き |  |  |
| 🙎 TRU  | nQ_demo                | 許可 | 読み取り & 書き |  |  |
| 🙎 adr  | ninistrators           | 許可 | 読み取り & 書き |  |  |

\_\_\_\_\_ このフォルダ、サブフォルダ、ファイルに適用する

# ■ 権限の説明(読み取り権限)

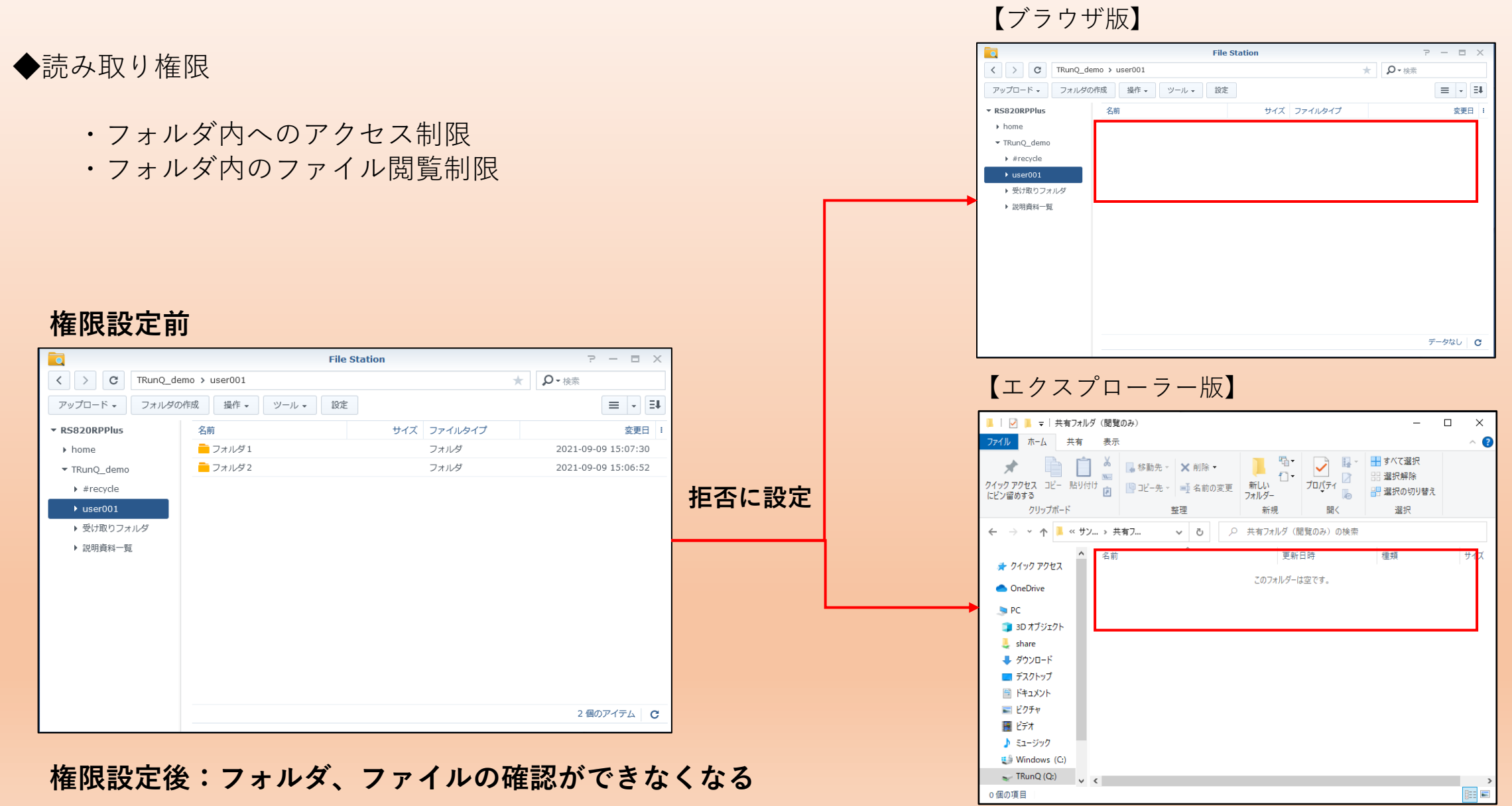

11

# ■ 権限の説明(書き込み権限)

#### ◆書き込み権限

- ・ファイルの作成、アップロードを制限
- ・フォルダの作成を制限

#### 権限設定前:フォルダ、ファイル作成可能

|                | File Sta         | tion        | ? — E X             |       |
|----------------|------------------|-------------|---------------------|-------|
| < > C TRunQ_de | emo > user001    |             | ★ <b>♀</b> - 検索     |       |
| アップロード - スキップ  | 作成 操作 - ツール - 設定 |             | = - =               |       |
| ▲ アップロード - 上書き | 名前               | サイズ ファイルタイプ | 変更日 :               |       |
| ▶ home         | - フォルダ1          | フォルダ        | 2021-09-09 15:37:59 |       |
| ▼ TRunQ_demo   | = フォルダ2          | フォルダ        | 2021-09-09 15:37:12 |       |
| #recycle       | = フォルダ3          | フォルダ        | 2021-09-09 15:38:08 |       |
| ▶ user001      |                  |             |                     | 拒否に設定 |
| ▶ 受け取りフォルダ     |                  |             |                     |       |
| ▶ 説明資料一覧       |                  |             |                     |       |
|                |                  |             |                     |       |
|                |                  |             |                     |       |
|                |                  |             |                     |       |
|                |                  |             |                     |       |
|                |                  |             |                     |       |
|                |                  |             |                     |       |
|                |                  |             |                     |       |
|                |                  |             |                     |       |
|                |                  |             | 3個のアイテム C           |       |

#### 権限設定後:フォルダ、ファイルのアップロードが不可 ※エクスプローラー版はファイルサイズの判定として制限がかかります

#### 【ブラウザ版】

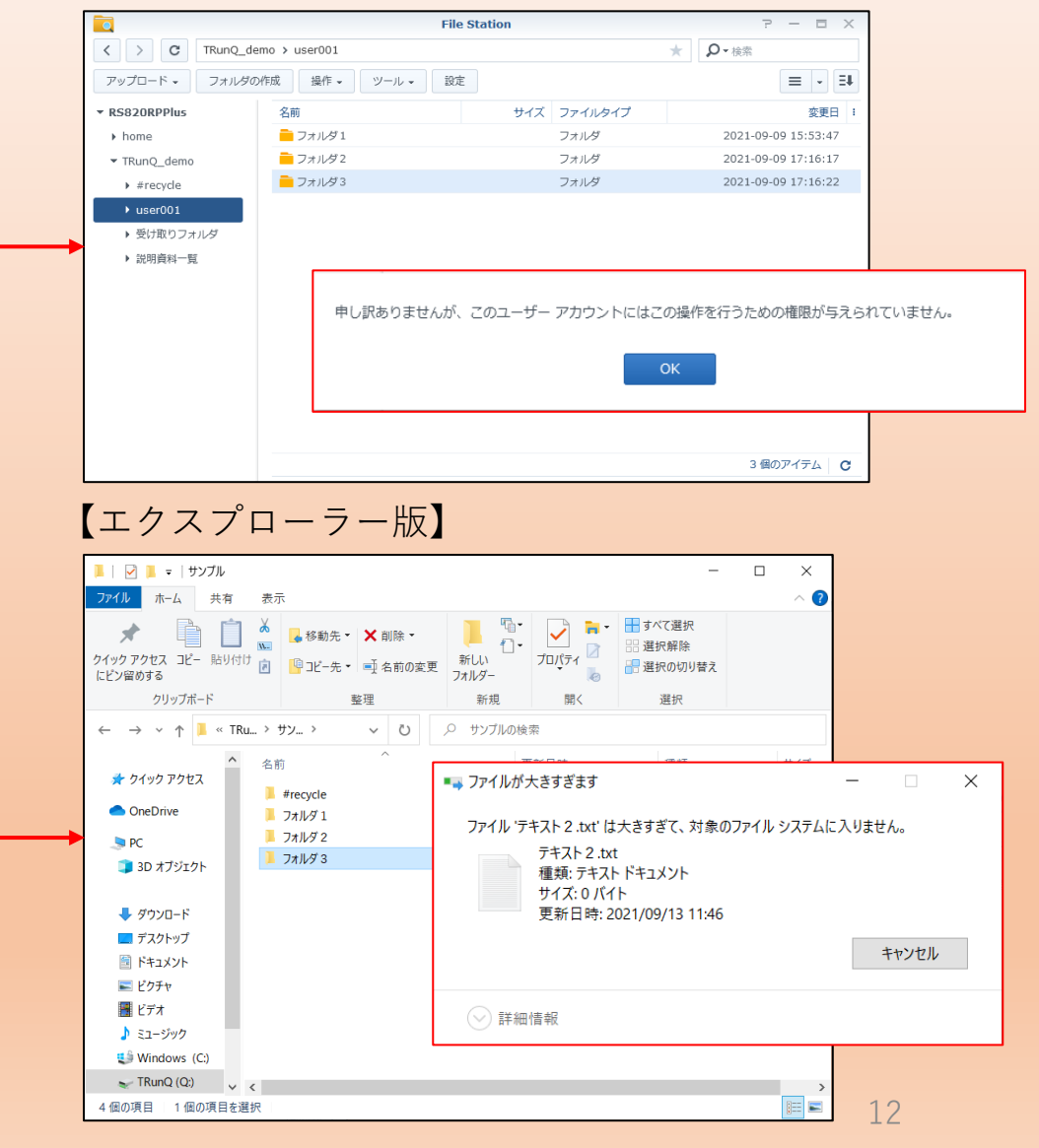

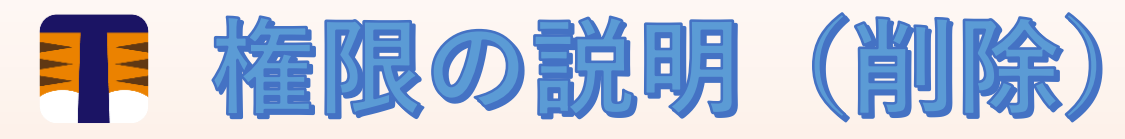

◆削除 フォルダ/ファイルの削除制限

#### [拒否]フォルダ/ファイルの削除不可

#### 権限設定前:フォルダ、ファイル削除可能

#### えるが く > C サンプル > フォルダ3 ★ Q・検索 📜 🛛 🛃 = 🛛 フォルダ: 操作 🖉 アップロード 🗸 フォルダの作成 ツール・ 設定 = - = ファイル ホーム 共有 表示 RS820RPPlus 名前 サイズ ファイルタイプ 変更日 ┨ すべて選択 💊 移動先 🔹 🗙 削除 ▾ ñsakuyjo フォルダ 2021-09-13 13:04:35 品 選択解除 home クイック アクセス コピー 新しい フォルダー プロパティ □□ピー先 - □□ 名前の変更 🔠 選択の切り替え 🥑 パワーポイントファイル.pptx 1.6 MB PPTX ファイル 2020-11-13 13:59:29 にピン留めする ▼ サンプル - ワードファイル.docx クリップボード 11.9 KB DOCX ファイル 2020-11-13 14:00:47 #recycle | 🏹 📜 = | フォルダ 3 ◎ 動画フ: $\leftarrow$ → ~ ↑ 📜 « サン... > フォルダ... Ö 2020-11-13 13:48:02 拒否に設定 共有 表示 ▶ フォルダ1 選択したファイルを削除しますかる ? ┣ 新しい i × ➡ すべて選択 2021-09-10 17:30:35 🐻 移動先 🔹 🗙 削除 🕶 名前 ▶ フォルダ2 🗢 PC 吕 選択解除 プロパティ 🔡 選択の切り替え 🧊 3D オブジェクト sakuvio ▶ フォルダ3 P パワーポイントファイル.ppt 💄 share いいえ 🖻 ワードファイル.docx - ~ 个 📜 « サン... > フォルダ.. ➡ ダウンロード 新しいテキストドキュメント.xt 更新日時 種類 🤊 PC 💻 デスクトップ 🧊 3D オブジェクト ファイル フォルダー sakuyjo 🗎 ドキュメント パワーポイントファイル.oot 💄 share 2020/11/13 13:59 Microsoft PowerP 属 ピクチャ □ ワードファイル.docx 2020/11/13 14:00 Microsoft Word 文 🖊 ダウンロード 📑 ビデオ = デスクトップ 動画ファイル.mp4 2020/11/13 13:48 MP4 ファイル לעאבדא 🗎 🎝 ミュージック 📰 ピクチャ Windows (C:) 📕 ビデオ 🛫 TRunQ (G:) 🎝 ミュージック 😂 Windows (C:) 青 ライブラリ 🛫 TRunQ (G:) 5個のアイテム C 🏹 ライブラリ 🥩 ネットワーク 🥩 ネットワーク 5 個の項目

権限設定後:削除不可

※エクスプローラー版はエラーメッセージが出ず、見た目は削除できるが、データは消えない

#### 【ブラウザ版】

| ▶ home<br>▼ TRunQ_demo                                                                                 |                        | sample02_1.xlsx sample02_xlsx                                     | 6.4 KB<br>6.4 KB      | XLSX ファイル<br>XLSX ファイル | 2021<br>2021 | 07-16 16:34:37                                                       |
|----------------------------------------------------------------------------------------------------|------------------------|-------------------------------------------------------------------|-----------------------|------------------------|--------------|----------------------------------------------------------------------|
| <ul> <li>▶ #recycle</li> <li>▼ user001</li> <li>▶ フォルダ1</li> <li>▶ 受け取りフォ</li> <li>▶ 説明資料一覧</li> </ul> | エラーカ<br>/TRunC<br>た。道は | が以下で発生しました:<br>2_demo/user001/フォルダ1/sample0<br>刀な権限があるか確認してください。) | 2_1.xlsx (選択したフ<br>OK | ァイル/フォルダの削除に           | 失敗しまし        | 07-16 16:34:47<br>07-16 16:34:47<br>07-16 16:35:08<br>07-16 16:35:08 |
|                                                                                                    |                        |                                                                   |                       |                        |              |                                                                      |
|                                                                                                    |                        |                                                                   |                       |                        |              |                                                                      |
|                                                                                                    |                        |                                                                   |                       |                        |              | 5個のアイテム C                                                            |
|                                                                                                    |                        |                                                                   |                       |                        |              |                                                                      |

5 佃の項目

=

# **非** 権限設定例

| 項目                                        | 種類 | 許可項目               |
|-------------------------------------------|----|--------------------|
| 管理者ユーザー作成                                 | 許可 | 管理(全て)             |
| <b>読み取り専用ユーザー作成</b><br>(ファイル/フォルダの閲覧のみ可能) | 拒否 | 管理(全て)<br>書き込み(全て) |
| <b>アクセス不可ユーザー作成</b><br>(権限設定先へアクセス不可)     | 拒否 | 管理(全て)<br>読み取り(全て) |
| 削除不可ユーザー作成                                | 拒否 | 書き込み(削除)           |

#### 権限エディタ ユーザーまたはグループ: User10, User2, User3, User5, User4, User6, Use 🔻 <なし> ここから継承: 許可 種類: -すべて 適用先: $\mathbf{T}$ 許可 管理 • 権限の変更 所有権の取得 ▼ 読み取り フォルダ間の移動 / 実行ファイル フォルダの一覧表示 / データの読取り 属性の読み取り 拡張属性の読み取り 読み取り権限 ▼ 書き込み ファイルの作成 / データの書き込み フォルダの作成 / データの追加 属性の書き込み 拡張属性の書き込み サブフォルダとファイルの削除 削除 閉じる OK